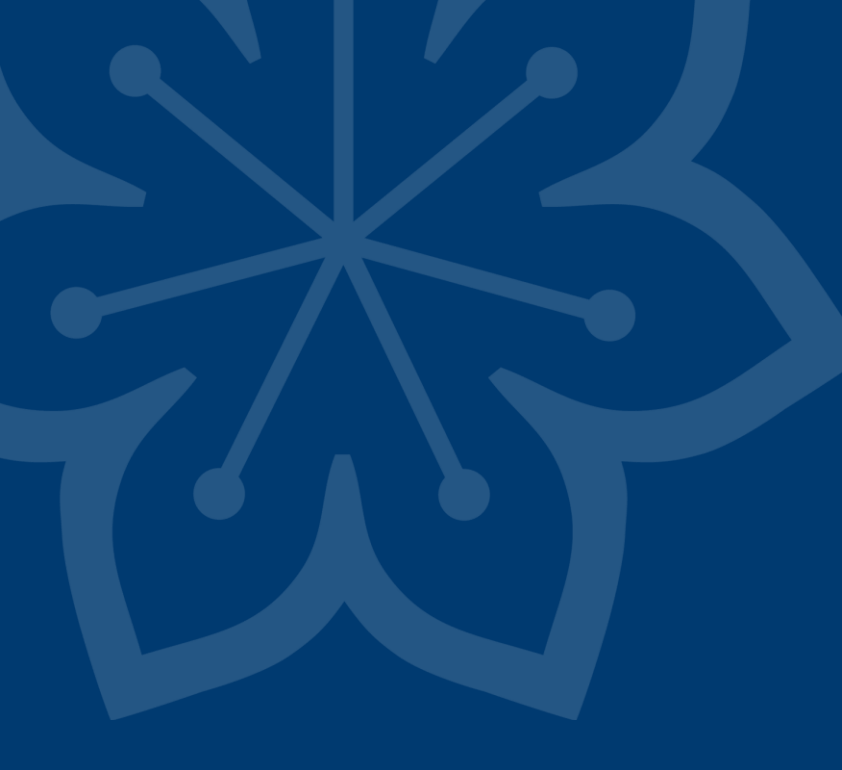

# Manual Uppsök

2023-03-29 Tandvård särskilda grupper

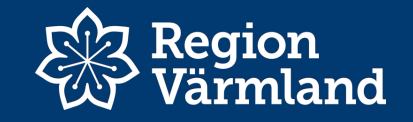

#### Inloggning med SITHS kort

Ange följande adress i webbläsaren: https://tearsportal.regionvarmland.se/

1.

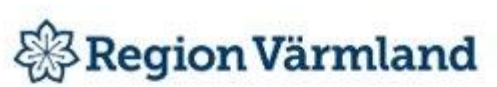

Logga in med ett av följande konton

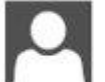

Inera SITHS eID

BankID

Region Värmland 2. Välj markerat alternativ

#### Jag legitimerar mig hos Region Värmland

#### Välj legitimeringsmetod

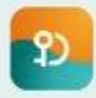

2)

SITHS elD på annan enhet

SITHS elD på **denna** enhet

SITHS-kort på **denna** enhet

#### 3. Välj Öppna SITHS elD

Vill du öppna SITHS eID?

https://idp.inera.se vill öppna den här appen.

Tillåt alltid att idp.inera.se öppnar den här typen av länkar i den kopplade appen

Öppna SITHS elD Avbryt

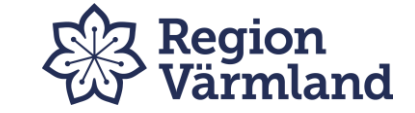

#### Registrera SITHS koden – därefter på Legitimera

#### 4. Ange SITHS koden

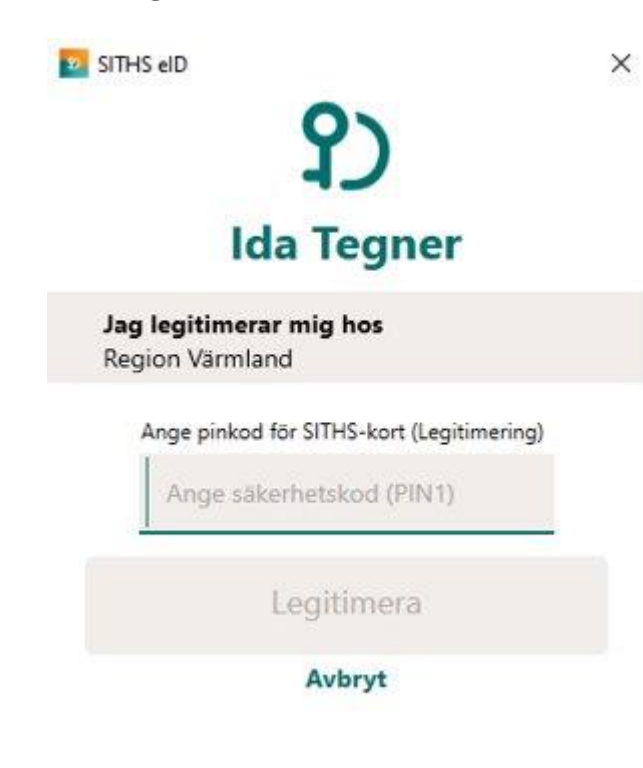

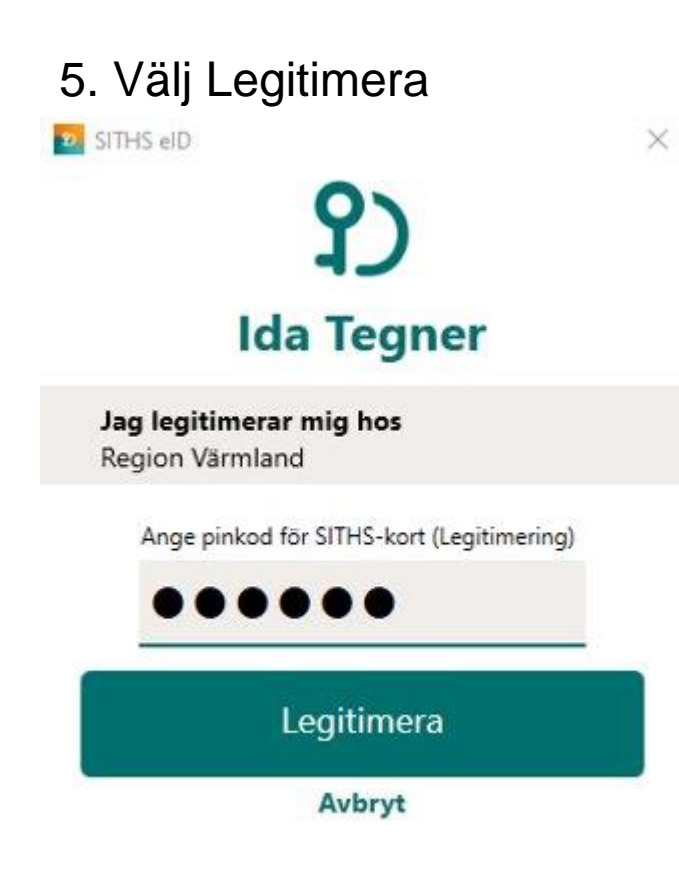

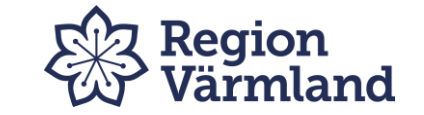

| psökeriet | E Rapporter | Verktyg | Administration | Ev.Administration | 🏪 Hjälp |
|-----------|-------------|---------|----------------|-------------------|---------|
|-----------|-------------|---------|----------------|-------------------|---------|

Välkommen till Uppsök 2011

I Uppsök 2011 finner vi de brukare som tackat ja till en kostnadsfri munhälsobedömning och de enheter som finns i kommunen.

Uppgifterna som finns i Uppsök 2011 har lagts in av kommunens personal. Uppdatering sker regelbundet men felaktigheter kan förekomma.

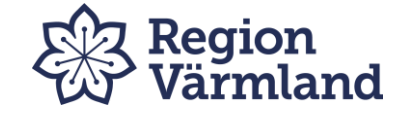

# Meny uppsökeriet

| III Uppsökeriet                                       | *** Rapporter                   | iii Verktyg | *** Administration                   | Ev.Administration        | 🏭 Hjälp                |                |          |           |     |
|-------------------------------------------------------|---------------------------------|-------------|--------------------------------------|--------------------------|------------------------|----------------|----------|-----------|-----|
| Reg. Uppsökeriet<br>Registrerad Epi<br>Boendeenheter: | Valj vorråde<br>Valj boendeenne | > >         | Sök på personnr:<br>Sök på intygsnr: |                          |                        |                |          |           |     |
|                                                       |                                 |             |                                      | Reg Uppsö<br>ska utföras | keriet – h             | ıär fin        | ner du   | uppsök    | som |
|                                                       |                                 |             |                                      | Registrerad<br>munhälsot | d Epi – hä<br>Dedömnin | r finn<br>ngar | er du al | lla utför | da  |

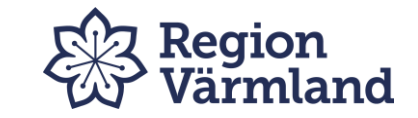

# Tillvägagångssätt vid munhälsobedömning

| Uppsökeriet      | III Rapporter      | iii Verktyg | Administration   | Ev.Administration                                | III Hjälp                                             |                       |              |  |
|------------------|--------------------|-------------|------------------|--------------------------------------------------|-------------------------------------------------------|-----------------------|--------------|--|
| Reg. Uppsökeriet | Uppsökeriet        |             |                  |                                                  |                                                       |                       |              |  |
| Registrerad Epi  | Välj område        | ~           | Sök på personnr: |                                                  |                                                       |                       |              |  |
| Boendeenheter    | : Välj boendeenhet | ~           | Sök på intygsnr: |                                                  | Sök                                                   |                       |              |  |
|                  |                    |             |                  |                                                  |                                                       |                       |              |  |
|                  |                    |             |                  |                                                  |                                                       |                       |              |  |
|                  |                    |             |                  |                                                  |                                                       |                       |              |  |
|                  |                    |             |                  |                                                  |                                                       |                       |              |  |
|                  |                    |             |                  |                                                  |                                                       |                       |              |  |
|                  |                    |             |                  |                                                  |                                                       |                       |              |  |
|                  |                    |             |                  |                                                  |                                                       |                       |              |  |
|                  |                    |             |                  | <b>\</b>                                         |                                                       |                       |              |  |
|                  |                    |             |                  |                                                  | sökariat                                              |                       |              |  |
|                  |                    |             |                  | Välj <b>Up</b> r                                 | osökeriet.                                            |                       |              |  |
|                  |                    |             |                  | Välj <b>Upr</b><br>Välj däre                     | <b>osökeriet</b> .                                    | Uppsökeri             | iet i        |  |
|                  |                    |             |                  | Välj <b>Upr</b><br>Välj däre                     | <b>osökeriet</b> .<br>efter Reg                       | Uppsökeri             | iet i        |  |
|                  |                    |             |                  | Välj <b>Up</b><br>Välj där<br>underm             | <b>osökeriet</b> .<br>efter Reg<br>enyn sam           | Uppsökeri<br>t område | iet i<br>och |  |
|                  |                    |             |                  | Välj <b>Up</b><br>Välj där<br>underm             | <b>osökeriet</b> .<br>efter Reg<br>enyn sam           | Uppsökeri<br>t område | iet i<br>och |  |
|                  |                    |             |                  | Välj <b>Upr</b><br>Välj däre<br>underm<br>boende | <b>osökeriet</b> .<br>efter Reg<br>enyn sam<br>enhet. | Uppsökeri<br>t område | iet i<br>och |  |

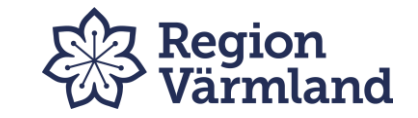

| Uppsökeriet    | III Rapporter  | iii Verktyg |                     | Ev.Administration | 🏼 Hjälp |         |    |      |        |  |
|----------------|----------------|-------------|---------------------|-------------------|---------|---------|----|------|--------|--|
| Registre       | ra Uppsökerie  | t           |                     |                   |         |         |    |      |        |  |
| Område:        | Arvika         | ~           | Sök på personnr:    |                   |         |         | 27 |      |        |  |
| Boendeenheter  | r: Björkbacken | ~           | Sök på intygsnr:    |                   | Sök     |         |    |      |        |  |
| Ersättningsniv | â: Lầg         |             |                     |                   |         |         |    |      |        |  |
| _              | -              |             |                     |                   |         |         |    |      |        |  |
| _              |                |             | <b>-</b> - <b>-</b> |                   |         | Senaste | 2  | T. C | W-11-1 |  |

Här syns den senast gjorda munhälsobedömningen och när brukaren tackat ja.

Sortera fram de som ej fått någon munhälsobedömning tidigare genom att trycka på <u>Senaste MHB.</u>

Här finns möjligheten att exportera listan till Excel.

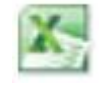

| umme | er | Senaste MHB | <u>Avvikelse</u> | <u>senaste</u><br>avvikelse | <u>Ja-tack</u> | <u>Information</u>            | <u>Kallelse</u> |     |   |
|------|----|-------------|------------------|-----------------------------|----------------|-------------------------------|-----------------|-----|---|
|      |    | <b>A</b>    | Ej angivet       |                             | 2022-04-21     |                               |                 | 👥 💶 | ÷ |
|      |    |             | Ej angivet       |                             | 2021-09-30     | Heldygnsomsorg, säbo:         |                 | 党 🔕 | ÷ |
|      |    | /           | Ej angivet       |                             | 2019-10-15     | God man                       |                 | 🔨 💶 | ÷ |
|      |    |             | Ej angivet       |                             | 2021-11-09     | Heldygnsomsorg, säbo:         |                 | 🔨 🚺 | ÷ |
|      | 7  |             | Ej angivet       |                             | 2022-03-02     | Heldygnsomsorg, säbo:         |                 | 📆 💷 | ÷ |
| /    | /  |             | Ej angivet       |                             | 2019-10-17     | Zara Hedelin 070-9315392      |                 | 🔨 💷 | ÷ |
|      |    |             | Ej angivet       |                             | 2021-08-24     | Heldygnsomsorg, säbo:         |                 | 🔨 🗐 | ÷ |
| /    |    |             | Ej angivet       |                             | 2022-09-20     | Skapad via T99Webb 2022-04-12 |                 | 🔨 💷 | ÷ |
|      |    |             | Ej angivet       |                             | 2022-03-01     | Heldygnsomsorg, säbo:         |                 | 党 💷 | ÷ |
|      |    |             | Ej angivet       |                             | 2018-11-28     | Persoanl 0570-727791          |                 | 📆 🗐 | ė |
|      |    |             | Ej angivet       |                             | 2019-10-09     | Personen själv                |                 | 🔨 💶 | ÷ |
|      |    |             | Ej angivet       |                             | 2019-12-02     | Skapad via T99Webb 2022-04-12 |                 | 党 🔕 | ÷ |
|      |    |             | Ej angivet       |                             | 2020-10-12     | Sjuksköterska/boende          |                 | 📆 💷 | ÷ |
|      |    |             | Ej angivet       |                             | 2018-11-20     | Omsorgspersonal               |                 | 🔨 💷 | ė |
|      |    |             | Ej angivet       |                             | 2021-11-09     | Heldygnsomsorg, säbo:         |                 | 📆 🗐 | ÷ |
|      |    |             |                  |                             |                |                               |                 |     |   |

Antal personer: 15

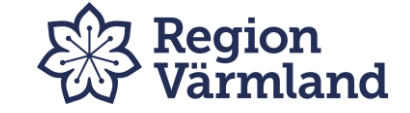

### Munvårdskort

För att komma till munvårdskortet, klicka på pdf-ikonen för aktuell patient.

|          | Uppsökeriet                             | III Rapporter                        | iii Verktyg | III Administ                   | ation  | Eev.Administration | 🇰 Hjälp          |                  |                |                       |          |     |   |
|----------|-----------------------------------------|--------------------------------------|-------------|--------------------------------|--------|--------------------|------------------|------------------|----------------|-----------------------|----------|-----|---|
|          | Registrera<br>Område:<br>Boendeenheter: | Uppsökeriet<br>Arvika<br>Björkbacken | <b>v</b>    | Sök på persor<br>Sök på intygs | nr:    |                    | Sök              | X                |                |                       |          |     |   |
| г        |                                         |                                      |             |                                |        | 1                  |                  | Company, and     |                |                       |          |     |   |
| <u> </u> | Pnr                                     | <u>Namn</u>                          |             | <u>Intyg</u>                   | nummer | Senaste MHB        | <u>Avvikelse</u> | <u>avvikelse</u> | <u>Ja-tack</u> | <u>Information</u>    | Kallelse |     |   |
|          |                                         |                                      |             |                                |        |                    | Ej angivet       |                  | 2022-04-21     |                       |          | 🔁 🖉 | ÷ |
|          |                                         |                                      |             |                                |        |                    | Ej angivet       |                  | 2021-09-30     | Heldygnsomsorg, säbo: |          | 📆 💷 | ÷ |

Munvårdskortet skrivs ut i två ex inför munhälsobedömning

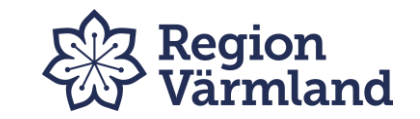

### Registrera epi-data för aktuell patient

|    | Klicka                                                      | a på regi                                   | strera ep   | i-syml                             | bole        | en                 | ¢                |                             |                |                       |                 |     |   |
|----|-------------------------------------------------------------|---------------------------------------------|-------------|------------------------------------|-------------|--------------------|------------------|-----------------------------|----------------|-----------------------|-----------------|-----|---|
|    | ppsökeriet                                                  | III Rapporter                               | iii Verktyg | *** Administration                 | ı           | Eev.Administration | 🏭 Hjälp          |                             |                |                       |                 |     |   |
|    | Registrera<br>Område:<br>Boendeenheter:<br>Ersättningsnivå: | Uppsökeriet<br>Arvika<br>Björkbacken<br>Låg | ✓ S(        | ök på personnr:<br>ök på intygsnr: |             |                    | Sök              | X                           | 5              |                       |                 |     |   |
| PI | nr                                                          | <u>Namn</u>                                 |             | <u>Intygsnun</u>                   | <u>ımer</u> | <u>Senaste MHB</u> | <u>Avvikelse</u> | <u>Senaste</u><br>avvikelse | <u>Ja-tack</u> | <u>Information</u>    | <u>Kallelse</u> |     |   |
|    |                                                             |                                             |             |                                    |             |                    | Ej angivet       |                             | 2022-04-21     |                       |                 | 📆 🖉 | Ŀ |
|    |                                                             |                                             |             |                                    |             |                    | Ej angivet       |                             | 2021-09-30     | Heldygnsomsorg, säbo: |                 | 📆 🔕 | Ŀ |

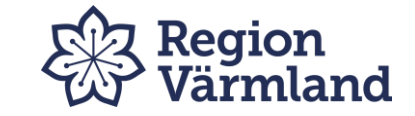

#### Registrera Epi

Personnummer:

Namn:

|      |            |                    |    |     | ė   | Överkäk | e    | U   | Inderkäl | ke   |     | Vårdl | behov |      |    |    |    |        |              |
|------|------------|--------------------|----|-----|-----|---------|------|-----|----------|------|-----|-------|-------|------|----|----|----|--------|--------------|
| R.År | Reg.datum  | Avvikelse          | Sm | Tug | Ant | Av.Pr   | Impl | Ant | Av.Pr    | Impl | Kar | Parod | Slh   | Prot | мн | PÖ | РМ | Ansvar |              |
| 2023 | 2023-03-20 | Välj avvikelse 🗸 🗸 |    |     |     |         |      |     |          |      |     |       |       |      |    |    |    |        | Spara Avbryt |

Skriv in datum

Fyll i eventuell avvikelse

Registrera epidemiologiska uppgifter

Tryck på **spara**.

Redovisningen är nu klar och ersättning till kliniken sker.

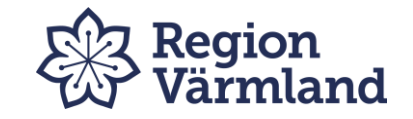

### Hitta redan registrerade brukare

|                   | III Uppsökeriet                     | III Rapporter III Verktyg |           | Administratio      | n        |             | Lev.A | Administration | 🏼 Hjälp  |         |               |          |         |                      |       |               |       |               |      |                     |
|-------------------|-------------------------------------|---------------------------|-----------|--------------------|----------|-------------|-------|----------------|----------|---------|---------------|----------|---------|----------------------|-------|---------------|-------|---------------|------|---------------------|
|                   | Reg. Uppsökeriet<br>Registrerad Epi | d Epi                     |           | C 11 - 2           |          | _           |       |                |          |         |               |          |         |                      |       |               |       |               |      |                     |
|                   | Boendeenheter:                      |                           | <u> </u>  | Sok pa perso       | nnr:     |             |       |                |          | ort     |               |          |         |                      |       |               |       |               |      |                     |
|                   |                                     | Bjorkbacken               | •         | Sok på mtygs       | stir :   |             |       |                |          | SOK     |               |          |         |                      |       |               |       |               |      |                     |
|                   | Ärtal:                              | 2023 🗸                    |           |                    |          |             |       |                |          |         |               |          |         |                      |       |               |       |               |      |                     |
|                   | Pnr. Na                             | mn                        | Intygsnr. | . <u>Reg.datum</u> | Τ        | <u>Sm</u> 1 | iug 🤅 | Överkäke Ant   | Av.Pr ÖK | Impl ÖK | Underkäke Ant | Av.Pr UK | Impl UK | <u>Vårdbehov Kar</u> | Parod | <u>Slh</u> Pr | ot MH | I <u>PÖ P</u> | M Av | vik. Ta bort        |
|                   |                                     |                           |           | 2023-03-03         | 1        | 1 1         | . 1   | 1              | 1        | 1       | 1             | 1        | 1       | 1                    | 1     | 1 1           | 1     | 1 1           | Ej   | ang.                |
|                   |                                     |                           |           | 2023-03-06         | 1        | 1 1         | . 1   | 1              | 1        | 1       | 1             | 1        | 1       | 1                    | 1     | 1 1           | 1     | 1 1           | Ej   | ang.                |
|                   |                                     |                           |           | 2023-03-06         | 12       | 1 1         | . 1   | 1              | 1        | 1       | 1             | 1        | 1       | 1                    | 1     | 1 1           | 1     | 1 1           | Ej   | ang.                |
|                   |                                     |                           |           | 2023-03-06         | 1        | 1 1         | . 1   | 1              | 1        | 1       | 1             | 1        | 1       | 1                    | 1     | 1 1           | 1     | 1 1           | Ej   | ang.                |
|                   |                                     |                           |           | 023-03-06          | 12       | 1 1         | . 1   | 1              | 1        | 1       | 1             | 1        | 1       | 1                    | 1     | 1 1           | 1     | 1 1           | Ej   | ang.                |
| För att hitta rec | lan regis                           | strerade bruka            | re        | 023-03-06          | 1        | 1 1         | . 1   | 1              | 1        | 1       | 1             | 1        | 1       | 1                    | 1     | 1 1           | 1     | 1 1           | Ej   | ang.                |
|                   |                                     |                           | I C       | 023-03-06          | 12       | 1 1         | 1     | 1              | 1        | 1       | 1             | 1        | 1       | 1                    | 1     | 1 1           | 1     | 1 1           | Ej   | ang.                |
| väli meny Unns    | ökeriet                             | väli därefter             |           | 023-03-06          | 1        | 1 1         | . 1   | 1              | 1        | 1       | 1             | 1        | 1       | 1                    | 1     | 1 1           | 1     | 1 1           | Ej   | ang.                |
| valj meny oppo    | okeriet,                            | valj darenter             |           | 023-03-06          | 2        | 1 1         | 1     | 1              | 1        | 1       | 1             | 1        | 1       | 1                    | 1     | 1 1           | 1     | 1 1           | Ej   | ang.                |
| undermenv Reg     | vistrerac                           | <b>l Fni</b> och aktur    | -IIt      | 023-03-06          | 2        | 1 1         | 1     | 1              | 1        | 1       | 1             | 1        | 1       | 1                    | 1     | 1 1           | 1     | 1 1           | Ej   | ang.                |
| undernieny neg    | Sisticiat                           |                           |           | 023-03-06          | 2        | 1 1         | 1     | 1              | 1        | 1       | 1             | 1        | 1       | 1                    | 1     | 1 1           | 1     | 1 1           | Ej   | ang.                |
| område            |                                     |                           |           | 023-03-06          | <u>-</u> | 1 1         | 1     | 1              | 1        | 1       | 1             | 1        | 1       | 1                    | 1     | 1 1           | 1     | 1 1           | E    | ang.                |
| onnauc.           |                                     |                           |           | 023-03-06          | - A-     | 1 1         |       | 1              | 1        | 1       | 1             | 1        | 1       | 1                    | 1     | 1 1           | 1     | 1 1           | Ej   | ang.                |
|                   |                                     |                           |           | 023-03-06          |          | 1 1         |       | 1              | 1        | 1       | 1             | 1        | 1       | 1                    | 1     | 1 1           | 1     | 1 1           | 티    | ang.                |
|                   |                                     |                           |           | 023-03-06          | -        | 1 1         |       |                | 1        | 1       | 1             | 1        | 1       | 1                    | 1     | 1 1           | 1     | 1 1           | Fi   | ang.                |
| Sök nå hoender    | anhat n                             | ersonnumme                | r         | 023-03-06          | -        | 1 1         |       | - 1            | 1        | 1       | 1             | 1        | 1       | 1                    | 1     | 1 1           | 1     | 1 1           | Ei   | ang.                |
| Sok på boende     | ennet, p                            | ersonnunnne               |           | 023-03-06          | -        | 1 1         | ,     | 1              | 1        | 1       | 1             | 1        | 1       | 1                    | 1     | 1 1           | 1     | 1 1           | Ej   | ang.                |
| ollor intygenum   | mor                                 |                           |           | 023-03-06          | -        | 1 1         | I J   | 1              | 1        | 1       | 1             | 1        | 1       | 1                    | 1     | 1 1           | 1     | 1 1           | Ej   | ang.                |
| ener mygshum      | IIIEI                               |                           |           | 023-03-06          | 7        | 1 1         | . 1   | 1              | 1        | 1       | 1             | 1        | 1       | 1                    | 1     | 1 1           | 1     | 1 1           | Ej   | ang.                |
|                   |                                     |                           |           | 2023-03-06         | 1        | 1 1         | . 1   | 1              | 1        | 1       | 1             | 1        | 1       | 1                    | 1     | 1 1           | 1     | 1 1           | Ej   | ang.                |
|                   |                                     |                           |           | 2023-03-06         | 7        | 1 1         | . 1   | 1              | 1        | 1       | 1             | 1        | 1       | 1                    | 1     | 1 1           | 1     | 1 1           | Ej   | ang.                |
|                   |                                     |                           |           | 2023-03-06         | 1        | 1 1         | . 1   | 1              | 1        | 1       | 1             | 1        | 1       | 1                    | 1     | 1 1           | 1     | 1 1           | Ej   | ang.                |
|                   |                                     |                           |           | 2023-03-08         | 1        | 1 1         | . 1   | 1              | 1        | 1       | 1             | 1        | 1       | 1                    | 1     | 1 1           | 1     | 1 1           | Ej   | ang. <u>Ta bort</u> |

Antal personer: 24

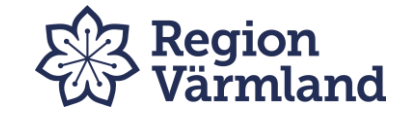

### Felregistrerad epi

|                  | III Uppsökeriet                                           | Rapporter                              | Verktyg  | Administration                       | Eev.Adm    | ninistration 🔛  | ljälp        |                 |           |          |              |           |        |       |                   |               |
|------------------|-----------------------------------------------------------|----------------------------------------|----------|--------------------------------------|------------|-----------------|--------------|-----------------|-----------|----------|--------------|-----------|--------|-------|-------------------|---------------|
|                  | <b>Registrerad</b><br>Område:<br>Boendeenheter:<br>Årtal: | Epi<br>Arvika<br>Björkbacken<br>2023 V | <b>v</b> | Sök på personnr:<br>Sök på intygsnr: |            |                 | Sök          |                 |           |          |              |           |        |       |                   |               |
|                  | Pnr Namn                                                  |                                        | Intyac   | Peg datum                            | Sm Tug Öve | orkäko Ant Av D | r ÖK Impl Ök | K Underkäke Ant | Av Dr IIK | Impl IIK | Vårdbehov Ka | Parod     | h Prot |       | Avvik 1           | (a hort       |
|                  |                                                           | •                                      | 111(1951 | 2023-03-03 🏂                         | 1 1 1      | 1               | 1            | 1               | 1         | 1        | 1            | 1 1       | 1      |       | Ej ang.           |               |
|                  |                                                           |                                        |          | 23-03-06 🛒                           | 1 1 1      | 1               | 1            | 1               | 1         | 1        | 1            | 1 1       | 1      | . 1 1 | Ej ang.           |               |
| Väli Registrera  | d epi på al                                               | ktuell brι                             | ikare.   | 23-03-06 党                           | 1 1 1      | 1               | 1            | 1               | 1         | 1        | 1            | 1 1       | 1      | 1 1 1 | Ej ang.           |               |
|                  |                                                           | • • •                                  |          | 23-03-06 🏂                           | 1 1 1      | 1               | 1            | 1               | 1         | 1        | 1            | 1 1       | 1      | . 1 1 | Ej ang.           |               |
| Vid felregistrer | ing av epi                                                | -uppgifte                              | er 🔍     | 23-03-06 🗾                           | 1 1 1      | 1               | 1            | 1               | 1         | 1        | 1            | 1 1       | 1      | . 1 1 | Ej ang.           |               |
|                  |                                                           |                                        |          | 23-03-06 🏂                           | 1 1 1      | 1               | 1            | 1               | 1         | 1        | 1            | 1 1       | 1      | . 1 1 | Ej ang.           |               |
| kontakta din sa  | imoranare                                                 | e for njalj                            | ).       | 23-03-06 🗾                           | 1 1 1      | 1               | 1            | 1               | 1         | 1        | 1            | 1 1       | 1      | . 1 1 | Ej ang.           |               |
|                  |                                                           |                                        |          | 23-03-06                             |            | 1               | 1            | 1               | 1         | 1        | 1            | 1 1       | 1      | . 1 1 | Ej ang.           |               |
|                  |                                                           |                                        |          | 23-03-06                             |            | 1               | 1            | 1               | 1         | 1        | 1            | 1 1       | 1      |       | Ej ang.<br>Ei ang |               |
| Här har du äve   | n möilighe                                                | at att ckri                            | iva      | 23-03-06                             |            | 1               | 1            | 1               | 1         | 1        | 1            | 1 1       | 1      |       | Ei ang.           |               |
|                  | n mojngne                                                 |                                        | l v a    | 23-03-06                             | 1 1 1      | 1               | 1            | 1               | 1         | 1        | 1            | 1 1       | 1      | 1 1 1 | Ej ang.           |               |
| ut nytt munvår   | dskort                                                    |                                        |          | 23-03-06 🛒                           | 1 1 1      | 1               | 1            | 1               | 1         | 1        | 1            | 1 1       | 1      | 1 1 1 | Ej ang.           |               |
| at nyte manvar   |                                                           |                                        |          | 23-03-06 🏂                           | 1 1 1      | 1               | 1            | 1               | 1         | 1        | 1            | 1 1       | 1      | . 1 1 | Ej ang.           |               |
|                  |                                                           |                                        |          | 2023-03-06 党                         | 1 1 1      | 1               | 1            | 1               | 1         | 1        | 1            | 1 1       | 1      | 1 1 1 | Ej ang.           |               |
|                  |                                                           |                                        |          | 2023-03-06 🏂                         | 1 1 1      | 1               | 1            | 1               | 1         | 1        | 1            | 1 1       | 1      | 1 1 1 | Ej ang.           |               |
|                  |                                                           |                                        |          | 2023-03-06 党                         | 1 1 1      | 1               | 1            | 1               | 1         | 1        | 1            | 1 1       | 1      | . 1 1 | Ej ang.           |               |
|                  |                                                           |                                        |          | 2023-03-06 🗾                         | 1 1 1      | 1               | 1            | 1               | 1         | 1        | 1            | 1 1       | 1      | . 1 1 | Ej ang.           |               |
|                  |                                                           |                                        |          | 2023-03-06 📜                         | 1 1 1      | 1               | 1            | 1               | 1         | 1        | 1            | 1 1       | 1      | . 1 1 | Ej ang.           |               |
|                  |                                                           |                                        |          | 2023-03-06                           | 1 1 1      | 1               | 1            | 1               | 1         | 1        | 1            | 1 1       | 1      | . 1 1 | Ej ang.           |               |
|                  |                                                           |                                        |          | 2023-03-06                           |            | 1               | 1            | 1               | 1         | 1        | 1            | 1 1       | 1      |       | Ej ang.           |               |
|                  |                                                           |                                        |          | 2023-03-06                           |            | 1               | 1            | 1               | 1         | 1        | 1            | 1 1       | 1      |       | Ei ang.           |               |
|                  |                                                           |                                        |          | 2023-03-08 式                         | 1 1 1      | 1               | 1            | 1               | 1         | 1        | 1            | 1 1       | 1      | 1 1 1 | Ej ang. ]         | <u>a bort</u> |
|                  |                                                           |                                        |          |                                      |            |                 |              |                 |           |          | Ant          | al person | er: 24 |       | /                 |               |
|                  |                                                           |                                        |          |                                      |            |                 |              |                 |           |          |              |           |        | /     |                   |               |
|                  |                                                           |                                        |          |                                      |            |                 | 1            | Är <u>Ta b</u>  | ort       | mar      | kerad        | kar       | -      |       |                   |               |
|                  |                                                           |                                        |          |                                      |            |                 |              | registre        | erin      | gen      | fortfa       | ran       | de     |       |                   | Ę             |
|                  |                                                           |                                        |          |                                      |            |                 |              | rediger         | ras.      |          |              |           |        |       |                   |               |

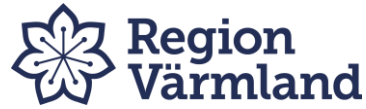

# Meny Rapporter

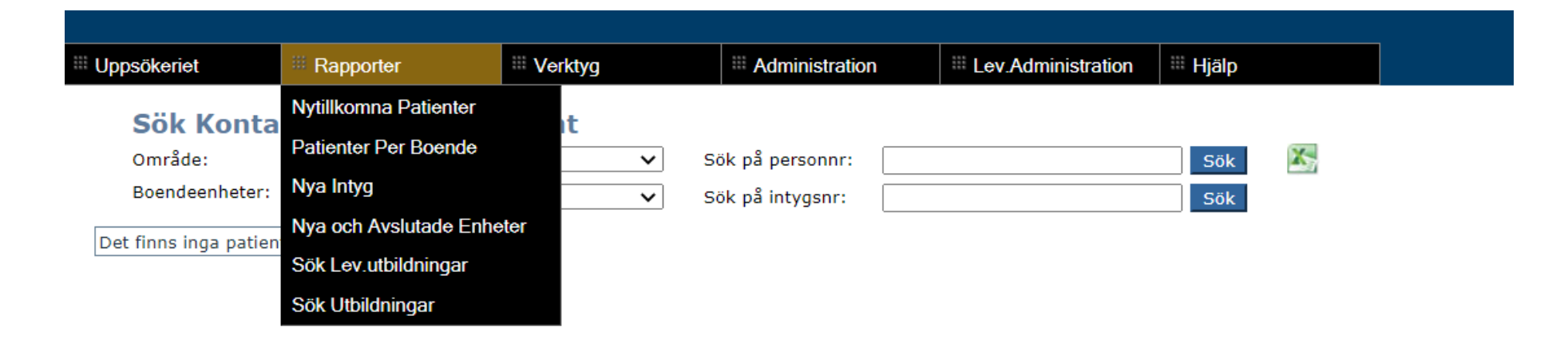

Under Rapporter finner du:

Nytillkomna patienter Patienter per boende Nya och avslutade enheter

**Sök Utbildningar** – Här syns registrerade genomförda utbildningar samt de enheter som fått utbildningserbjudande.

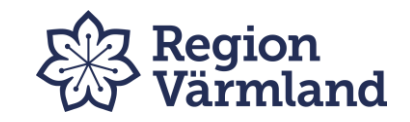

### Nytillkomna patienter

Nytillkomna patienter visar vem som tackat ja till munhälsobedömning under innevarande år. Munhälsobedömningen skall ske inom 3-6 månader från detta datum.

Viktigt att förklara varför besök ej utförts genom att registrera val av avvikelse. Om *Vill ej i år* upprepas på samma brukare får övervägande göras om registrering till *Nej tack*.

**Tips!** Sortera Patienter per boende/Ja-tack registrering för att få en samlad bild av hur många som skall besökas på resp. adress eller för att hålla koll på de 3-6 månaderna.

När bedömningen är gjord och registrerad försvinner hen från listan.

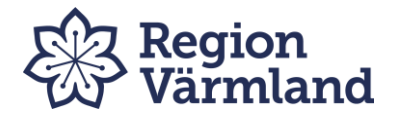

Uppsökeriet

III Rapporter

🇮 Hjälp

III Verktyg

#### Nytillkomna patienter - har ej fått MHB

Sök patienter som tillkommit

| From       | Tom        | Område                |   |     | 1 |
|------------|------------|-----------------------|---|-----|---|
| 2015-10-01 | 2015-12-21 | Askim-Frölunda-Högsbo | ~ | Sök |   |

| Personnummer Namn Ir                                            | ntygsnummer | Område                    | Boendeenhet                        | Ja-tack reg. |
|-----------------------------------------------------------------|-------------|---------------------------|------------------------------------|--------------|
| Nytillkomna söks via                                            |             | Askim-Frölunda-<br>Högsbo | Altplatsens äldreb. 1:1 och<br>2:1 | 2015-11-10   |
| Tryck på sök.                                                   |             | Askim-Frölunda-<br>Högsbo | Altplatsens äldreb. 1:2 och<br>2:3 | 2015-10-21   |
| Samtliga kolumner kan sorter                                    | ras         | Askim-Frölunda-<br>Högsbo | Altplatsens äldreb. 1:3 och<br>2:2 | 2015-11-25   |
| Tips! Sortera på                                                |             | Askim-Frölunda-<br>Högsbo | Granlidens Äldreboende             | 2015-12-01   |
| boendeenhet/datum för Ja-ta-<br>reg, för enklare planering av a | -tack =     | Askim-Frölunda-<br>Högsbo | Hemsjukvården ASIH                 | 2015-12-18   |
| uppsök.                                                         |             |                           | 1                                  | 1            |

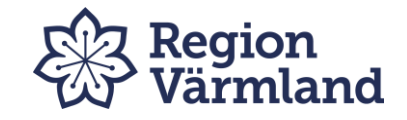

## Patienter per boende

| Uppsökeriet    | III Rapporter    | III Verktyg | Administration | Ev.Administration | 🎫 Hjälp |
|----------------|------------------|-------------|----------------|-------------------|---------|
| Patienter I    | Per Boende       |             |                |                   |         |
| Område:        | Välj område      | ~           |                |                   |         |
| Boendeenheter: | Välj boendeenhet | ~           |                |                   |         |

I den här rapporten visas de patienter som finns registrerade på ett boende/område.

Välj kommun/stadsdel under "Välj område" och boende/område under "Välj boendeenhet".

Lista visas då på aktuella patienter, när senaste munhälsobedömning gjordes, eventuell patientavvikelse som registrerats och datum för den senast registrerade avvikelsen.

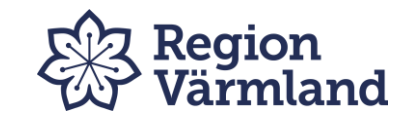

### Patienter per boende

| atienter l   | Per Boende                                               |      |    |           |             |             |           |                   |            |            |            |
|--------------|----------------------------------------------------------|------|----|-----------|-------------|-------------|-----------|-------------------|------------|------------|------------|
| nråde:       | Arvika                                                   | ~    |    |           |             |             |           |                   |            |            |            |
| endeenheter: | Björkbacken                                              | ~    | х, |           |             |             |           |                   |            |            |            |
|              | Välj boendeenhet                                         | -    |    | _         |             |             |           |                   |            |            |            |
| nummer Na    | Akkva<br>Biörkbacken                                     | d II |    | Intygsnr. | BoendeEnhet | Senaste MHB | Avvikelse | Senaste avvikelse | Ja-tack    | Datum för  |            |
|              | Björns väg 15                                            | 16   |    | 1         | Biörkbacken | 2023-03-03  |           |                   | 2018-10-25 | 2023-01-27 |            |
|              | Edanevagen 50<br>Eget boende                             |      | _  | _         | Björkbacken | 2023-03-06  |           |                   | 2018-09-06 | 2020 01 27 |            |
|              | Eget boende LSS                                          |      | _  | _         | Björkbacken | 2023-03-06  |           |                   | 2022-02-15 |            |            |
|              | Eget boende LSS HSL/ råd o stöd<br>Eget boende Psykiatri | -    | _  | _         | Biörkbacken | 2023-03-06  |           |                   | 2021-03-11 |            |            |
|              | Gunnebo                                                  | -    | -  | _         | Biörkbacken | 2023-03-06  |           |                   | 2019-12-05 | 1          |            |
|              | Hemtjänst omr Edane                                      |      | _  | _         | Björkbacken | 2023-03-06  |           |                   | 2022-05-06 | 1          |            |
|              | Hemtjänst omr Glava                                      |      | _  | -         | Biörkbacken | 2023-03-06  |           |                   | 2020-10-09 | 1          |            |
|              | Hemtjänst omr Gunnarskog Norra                           |      | _  | _         | Biörkbacken | 2023-03-06  |           |                   | 2020-10-12 | 1          |            |
|              | Hemtjanst omr Gunnarskog Sodra<br>Hemtjänst omr Höglunda |      | _  |           | Björkbacken | 2023-03-06  |           |                   | 2022-05-30 | 1          |            |
|              | Hemtjänst omr Klässbol                                   |      | _  |           | Björkbacken | 2023-03-06  |           |                   | 2020-12-21 |            |            |
|              | Hemtjänst omr Smedberg<br>Hemtjänst omr Strand           | -    | _  |           | Björkbacken | 2023-03-06  |           | ·                 | 2019-10-09 | ]          |            |
|              | Hemtjänst omr Sulvik                                     | -    | _  |           | Björkbacken | 2023-03-06  |           |                   | 2018-01-23 |            |            |
|              |                                                          |      | _  |           | Björkbacken | 2023-03-06  |           |                   | 2018-11-20 |            |            |
|              |                                                          |      |    | _         | Björkbacken | 2023-03-06  |           |                   | 2020-10-09 |            |            |
|              |                                                          |      |    |           | Björkbacken | 2023-03-06  |           |                   | 2021-03-19 |            |            |
|              |                                                          |      |    |           | Björkbacken | 2023-03-06  |           |                   | 2022-08-31 |            |            |
|              |                                                          |      |    |           | Björkbacken | 2023-03-06  |           |                   | 2020-03-06 |            |            |
|              |                                                          |      |    |           | Björkbacken | 2023-03-06  |           |                   | 2020-10-08 |            |            |
|              |                                                          |      |    | _         | Björkbacken | 2023-03-06  |           |                   | 2018-11-20 |            |            |
|              |                                                          |      |    |           | Björkbacken | 2023-03-06  |           |                   | 2018-11-20 |            |            |
|              |                                                          |      |    |           | Björkbacken | 2023-03-06  |           |                   | 2019-07-11 |            |            |
|              |                                                          |      |    | _         | Björkbacken | 2023-03-06  |           |                   | 2021-11-09 |            |            |
|              |                                                          |      |    |           | Björkbacken | 2023-03-06  |           |                   | 2021-01-25 |            |            |
|              |                                                          |      |    | _         | Björkbacken | 2023-03-08  |           |                   | 2021-08-11 |            |            |
|              |                                                          |      |    |           | Björkbacken |             |           |                   | 2022-04-21 |            | <b>N</b> 3 |
|              |                                                          |      |    |           | Björkbacken |             |           |                   | 2021-09-30 |            | <b>N</b>   |
|              |                                                          |      |    |           | Björkbacken |             |           |                   | 2019-10-15 |            | <b>W</b> 3 |
|              |                                                          |      |    |           | Björkbacken |             |           |                   | 2021-11-09 |            | w B        |
|              |                                                          |      |    | _         | Björkbacken |             |           |                   | 2022-03-02 |            | w B        |
|              |                                                          |      |    | _         | Björkbacken |             |           |                   | 2019-10-17 |            | w3         |
|              |                                                          |      |    | _         | Björkbacken |             |           |                   | 2021-08-24 |            | w 🗎        |
|              |                                                          |      |    | _         | Björkbacken |             |           |                   | 2022-09-20 |            | w B        |
|              |                                                          |      |    |           | Björkbacken |             |           |                   | 2022-03-01 |            | w B        |
|              |                                                          |      |    |           | Björkbacken |             |           |                   | 2018-11-28 |            | w 🛛        |
|              |                                                          |      |    |           | Björkbacken |             |           |                   | 2019-10-09 |            | w B        |
|              |                                                          |      |    | _         | Björkbacken |             |           |                   | 2019-12-02 |            | w3         |
|              |                                                          |      |    | _         | Björkbacken |             |           |                   | 2020-10-12 |            | w3         |
|              |                                                          |      |    | _         | Björkbacken |             |           |                   | 2018-11-20 |            | w3         |
|              |                                                          |      |    |           | Biörkbackon |             |           |                   | 2021-11-09 |            | WE I       |

I denna rapport visas även totalt antal personer i valt område/boendeenhet.

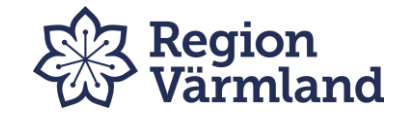

# Meny Verktyg

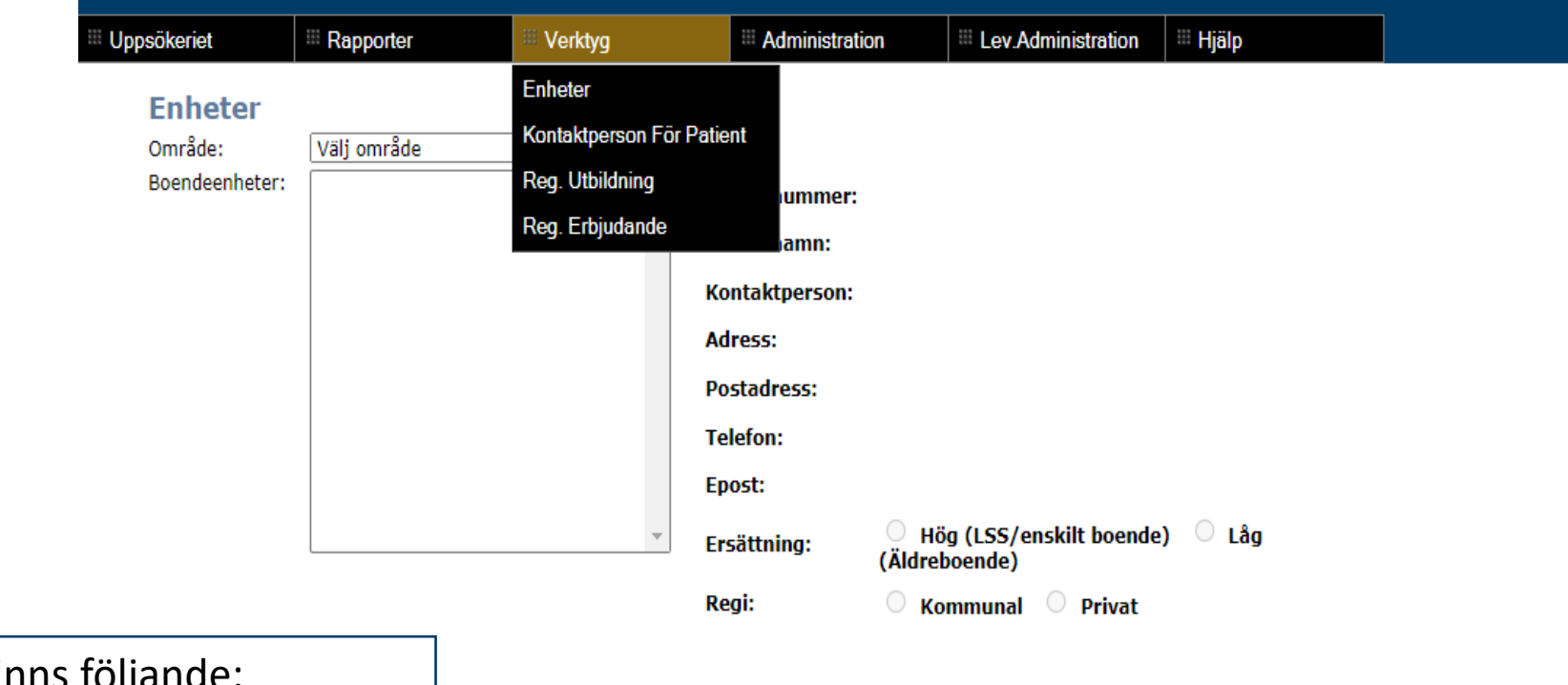

Under Verktyg finns följande:

Enheter

Kontaktperson för patient

**Reg utbildning** 

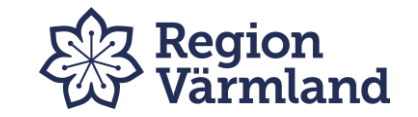

## Enheter

| III Uppsökeriet                                                                                        | Rapporter                                                                                                    | III Verktyg                                                  | III Administratio                                                                                             | on                                                                                    | Ev.Administration                                                                      | 🌐 Hjälp |
|----------------------------------------------------------------------------------------------------|----------------------------------------------------------------------------------------------------|--------------------------------------------------------------|----------------------------------------------------------------------------------------------------|---------------------------------------------------------------------------------------|----------------------------------------------------------------------------------------|---------|
| Enheter<br>Område:<br>Boendeenheter:                                                                   | Arvika<br>Akkva<br>Björkbacken<br>Björns väg 15<br>Edanevägen 50<br>Eget boende LSS<br>Eget boende LSS HSL/<br>Eget boende Psykiatri<br>Gunnebo<br>Hemtjänst omr Edane<br>Hemtjänst omr Garvare<br>Hemtjänst omr Glava<br>Hemtjänst omr Gunnar<br>Hemtjänst omr Gunnar<br>Hemtjänst omr Höglund<br>Hemtjänst omr Klässbo | råd o stöd<br>en<br>rskog Norra<br>rskog Södra<br>da<br>ol ▼ | Enhetsnummer:<br>Enhetsnamn:<br>Kontaktperson:<br>Adress:<br>Postadress:<br>Telefon:<br>Epost:<br>Ersättning: | 178401<br>Björkba<br>Elinor A<br>Racksta<br>671 41<br>0570-82<br><b>Hö</b><br>(Äldret | 513<br>cken<br>ndersson<br>vägen 2<br>Arvika<br>28 90<br><b>59 (LSS/enskilt boende</b> | ) 🖲 Lâg |
| Under Enheter visas boendeer<br>område/kommun.<br>Här hittar du kontaktuppgifter<br>kommunens personal | heter i valt<br>som uppdatera                                                                                                    | as av                                                        | Regi:                                                                                                    | ○ Ко                                                                                  | mmunal 🔘 Privat                                                                        |         |

Om kontaktuppgifter inte stämmer kontakta samordnare.

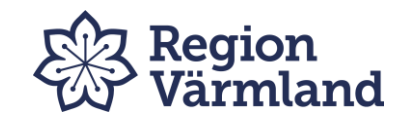

# Sök kontaktperson för patient

| III Uppsökeriet | III Rapporter    |        | Administration   | Ev.Administration | 🌐 Hjälp |
|-----------------|------------------|--------|------------------|-------------------|---------|
| Sök Konta       | ktperson För Pa  | atient |                  |                   |         |
| Område:         | Arvika           | ~      | Sök på personnr: |                   | Sök     |
| Boendeenheter:  | Välj boendeenhet | ~      | Sök på intygsnr: |                   | Sök     |

Det finns inga patienter för dessa sökkriterier

Under Sök kontaktperson för patient hittar du vem du ska kontakta vid t.ex. bokning av munhälsobedömning.

Samtliga kolumner kan sorteras genom tryck på överskrift.

Bra t.ex. vid besök hos brukare med hemtjänst för översikt av brukare boende på samma gata.

Obs! Vid angiven c/o-adress måste du säkerställa var patienten bor, c/o adress kan vara till god man/anhörig.

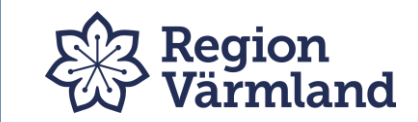

# Registrera utbildning

| psökeriet           | Rapporter        | III Verktyg   | III Administra | ation Lev.Administratio | on 🗏 Hjälp |
|---------------------|------------------|---------------|----------------|-------------------------|------------|
| Registrera          | Utbildning       |               |                |                         |            |
| Område:             | Arvika           |               | ~              |                         |            |
| Boendeenheter:      | Välj boend       | eenhet        | ~              |                         |            |
| Utbildning:         | Normal           |               | ~              |                         |            |
| Datum:              | 2023-03-2        | 0             |                |                         |            |
| Timmar:             |                  |               |                |                         |            |
| Antal deltagare:    |                  |               |                |                         |            |
| Ansvarsnummer:      |                  |               |                |                         |            |
| Namn på deltagar    | e:               |               |                |                         |            |
|                     |                  |               |                |                         |            |
|                     |                  |               |                |                         |            |
|                     |                  |               |                |                         |            |
|                     |                  |               | //             |                         |            |
| Bifoga deltagarlist | a: Välj fil Ir   | igen fil vald |                |                         |            |
|                     |                  |               | Spara          |                         |            |
|                     |                  |               |                |                         |            |
| Nedladdnin          | gsbara filer     |               |                |                         |            |
| Utbildningsei       | bjudande munhäls | a             |                |                         |            |
| Deltagarlista       |                  |               |                |                         |            |
|                     |                  |               |                |                         |            |

Under Verktyg hittar du undermeny Registrera utbildning.

Här skickar du utbildningserbjudande och registrerar utförd munvårdsutbildning.

Utbildningserbjudande välj område, boendeenhet, ansvarsnummer samt markera ruta Skickat erbjudande. Ladda ner bokningsdokument och deltagarlista.

Vid genomförd utbildning på boendeenhet fyll i datum, antal timmar per utbildningstillfälle (heltal, avrunda uppåt) och antal deltagare. Namnge deltagarna alt. scanna in deltagarlista. Bifoga deltagarlista genom att klicka på knappen Bläddra. Leta upp filen som du har sparat på din dator och bifoga den.

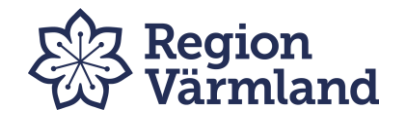

# Meny Hjälp

| Uppsökeriet | III Rapporter  | III Verktyg | Administration | Eev.Administration | 🌐 Hjälp             |
|-------------|----------------|-------------|----------------|--------------------|---------------------|
|             |                |             |                |                    | Samverkansavvikelse |
| Välkomm     | en till Uppsök | 2011        |                |                    | Epi-Anvisningar     |
|             |                |             |                |                    | Manual Uppsök2011   |
|             |                |             |                |                    | Kontakt             |

Här finner du:

Samverkansavvikelse Epi-anvisningar Manual Uppsök 2011 Kontakt

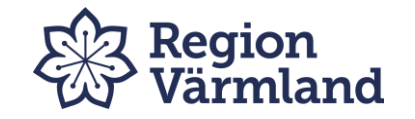

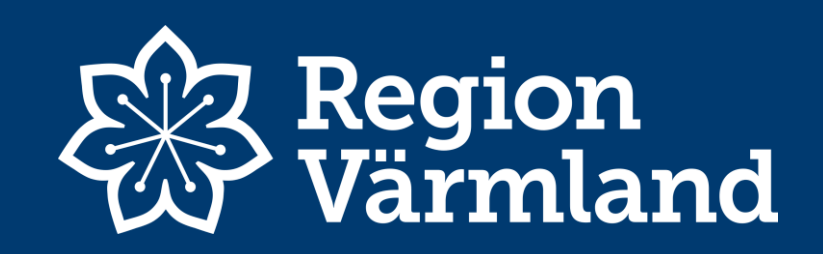